## **App Installation**

To install the app on a mobile device, complete the following steps:

- 1. Make sure you have an email registered in the EZ Child Track Portal. If not, contact your Site Manager to add your email and activate your login.
- 2. Use a desktop or laptop computer and go to the Parent Portal at www.ezchildtrack.com/Manatee-EDEP
- 3. At the bottom of the Parent Portal, press Google Play or App Store to download the app.
- 4. Find the QR Code at the bottom of the computer/laptop screen.
- 5. Using the phone with the app installed, scan the QR Code.

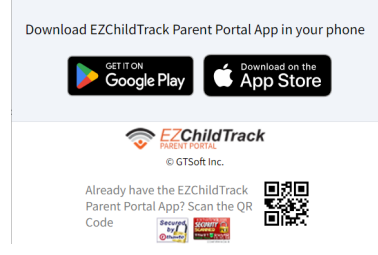

Bottom of the Parent Portal Login Page

6. Sign into the app.

| Sign In                     | 1 |
|-----------------------------|---|
| 🔁 Email                     |   |
| <b>⊡</b> Password           | Ø |
| Forgot Password? Click here |   |
| -I SIGN IN                  |   |

## **App Installation**

To install the app on a mobile device, complete the following steps:

- 1. Make sure you have an email registered in the EZ Child Track Portal. If not, contact your Site Manager to add your email and activate your login.
- 2. Use a desktop or laptop computer and go to the Parent Portal at www.ezchildtrack.com/Manatee-EDEP
- 3. At the bottom of the Parent Portal, press Google Play or App Store to download the app.
- 4. Find the QR Code at the bottom of the computer/laptop screen.
- 5. Using the phone with the app installed, scan the QR Code.

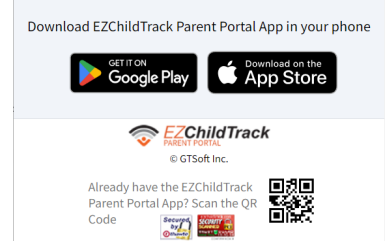

Bottom of the Parent Portal Login Page

6. Sign into the app.

| Sign In                     | 1 |
|-----------------------------|---|
| 🛱 Email                     |   |
| <b>⊡</b> Password           | Ø |
| Forgot Password? Click here |   |
| - SIGN IN                   |   |